# Faxnummern und -berechtigungen einrichten

In diesem Artikel erfahren Sie, wie Sie Faxnummern erstellen und den Benutzern des UCware Servers die zugehörigen Berechtigungen erteilen. Die jeweiligen Benutzer erhalten damit die Möglichkeit, Faxe in ihrem UCware UCC-Client zu senden und zu empfangen und herunterzuladen.

### Grundlagen

| Berechtigungen d | ler Gruppe | mitarbe | iter_buchhaltung | 1 Berechtigung | ^ |
|------------------|------------|---------|------------------|----------------|---|
| Berechtigung     | •          | >       | Auf Gruppe       | ▼ .            | + |
| fax              |            |         | fax_buero_e3     | Fax Büro E3 🥛  | ] |

Am Fax-Management des UCware Servers sind zwei Typen von Gruppen beteiligt:

- Faxgruppen, die jeweils aus einer oder mehreren Faxnummern bestehen.
- Benutzergruppen, die jeweils aus einem oder mehreren Mitgliedern bestehen.

Um das Fax-Management einzurichten, weisen Sie einer Benutzergruppe unter **Benutzer & Gruppen > Gruppen** die Berechtigung fax in Bezug auf die zugehörige Faxgruppe zu. Die Mitglieder der Benutzergruppe können im UCware UCC-Client auf die Detailseite**Fax-Management** zugreifen und dort Faxe über die Nummer der Faxgruppe senden und empfangen:

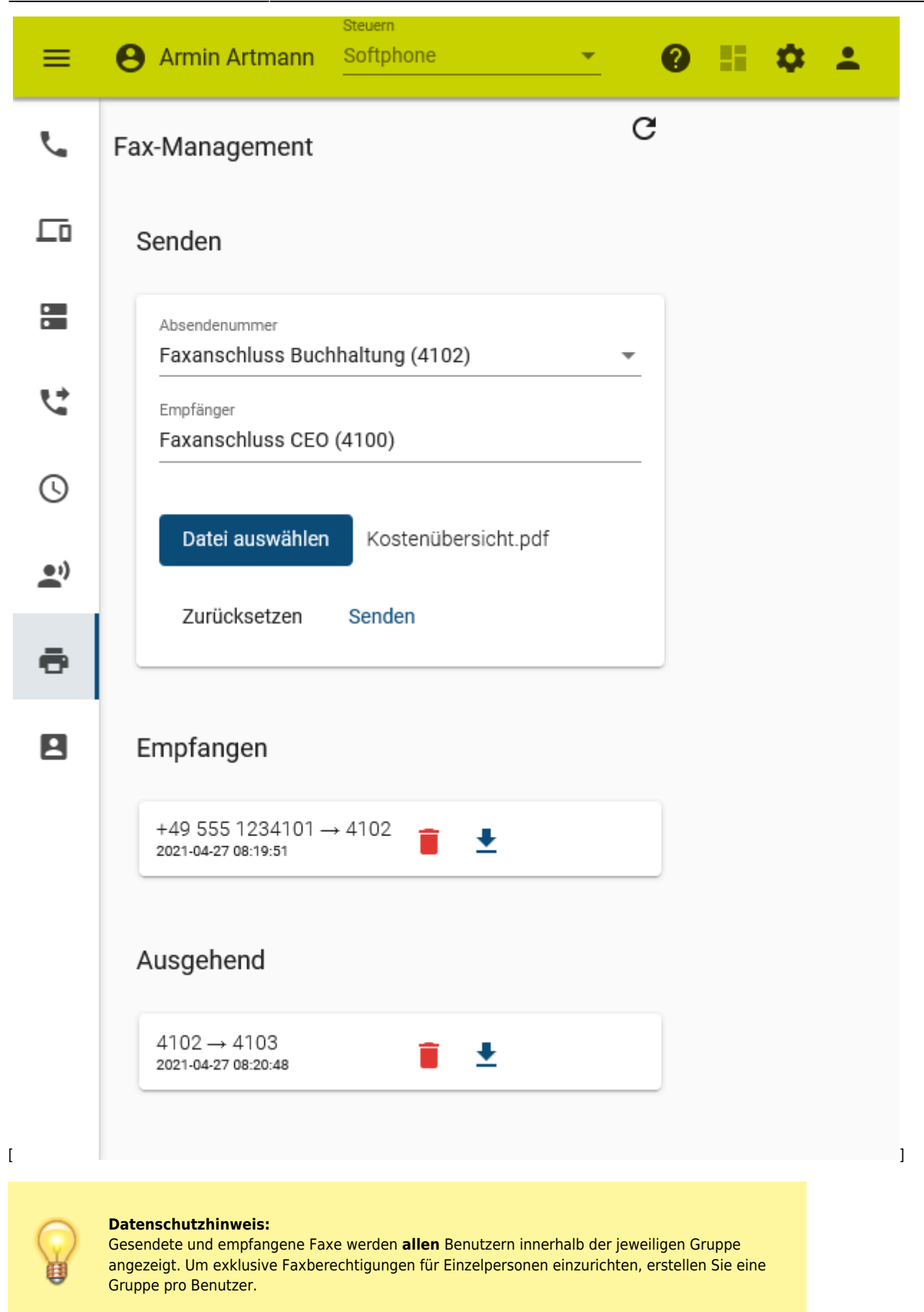

## Schritt für Schritt

1

Speichern

#### **Faxnummer erstellen**

Um eine Faxberechtigung einzurichten, erstellen Sie zunächst die gewünschten Faxnummern auf dem UCware Server.

Gehen Sie dazu wie folgt vor:

- - [.
- 3. Geben Sie unter **Nebenstelle** eine verfügbare interne Rufnummer zum Senden und Empfangen von Faxen ein.
- 4. Geben Sie unter **Name** eine Bezeichnung für die Anzeige der Faxnummer im UCC- und Admin-Client ein.
- 5. Geben Sie unter **TSI** die vollständige Faxnummer mit Länder- und Ortskennzahl ein.
- 6. Geben Sie bei Bedarf eine Kopfzeile für gesendete Faxe dieser Nummer ein.
- 7. Weisen Sie der Faxnummer bei Bedarf eine E-Mail-Adresse zu.

In Dateifreigabe ablegen

- 8. Um **Sendeberichte** für diese Faxnummer im UCware UCC-Client anzubieten, setzen Sie die zugehörige Schaltfläche auf **aktiv:**
- 9. Um Faxe dieser Nummer automatisch in einem Netzwerkordner zu speichern, setzen Sie die zugehörige Schaltfläche auf **aktiv:**

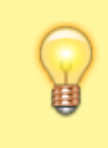

#### **Hinweis:**

Der Pfad für die Netzwerkfreigabe lautet standardmäßig /var/spool/ucware/fax\_share. Um ihn bei Bedarf anzupassen, ändern Sie im Key-Value-Store den Wert zum Schlüssel smb\_share.

10. Um die Einstellungen zu übernehmen und zur Übersichtsseite Fax zurückzukehren, klicken Sie auf

Wiederholen Sie diese Vorgehensweise bei Bedarf für weitere Faxnummern.

#### Faxgruppe erstellen

Um im nächsten Schritt eine Faxgruppe zu erstellen, gehen Sie wie folgt vor:

- 1. Rufen Sie die Übersichtsseite 📥 Benutzer & Gruppen > Gruppen auf.
- 2. Rufen Sie mit **W** die Detailseite **Gruppe erstellen** auf.

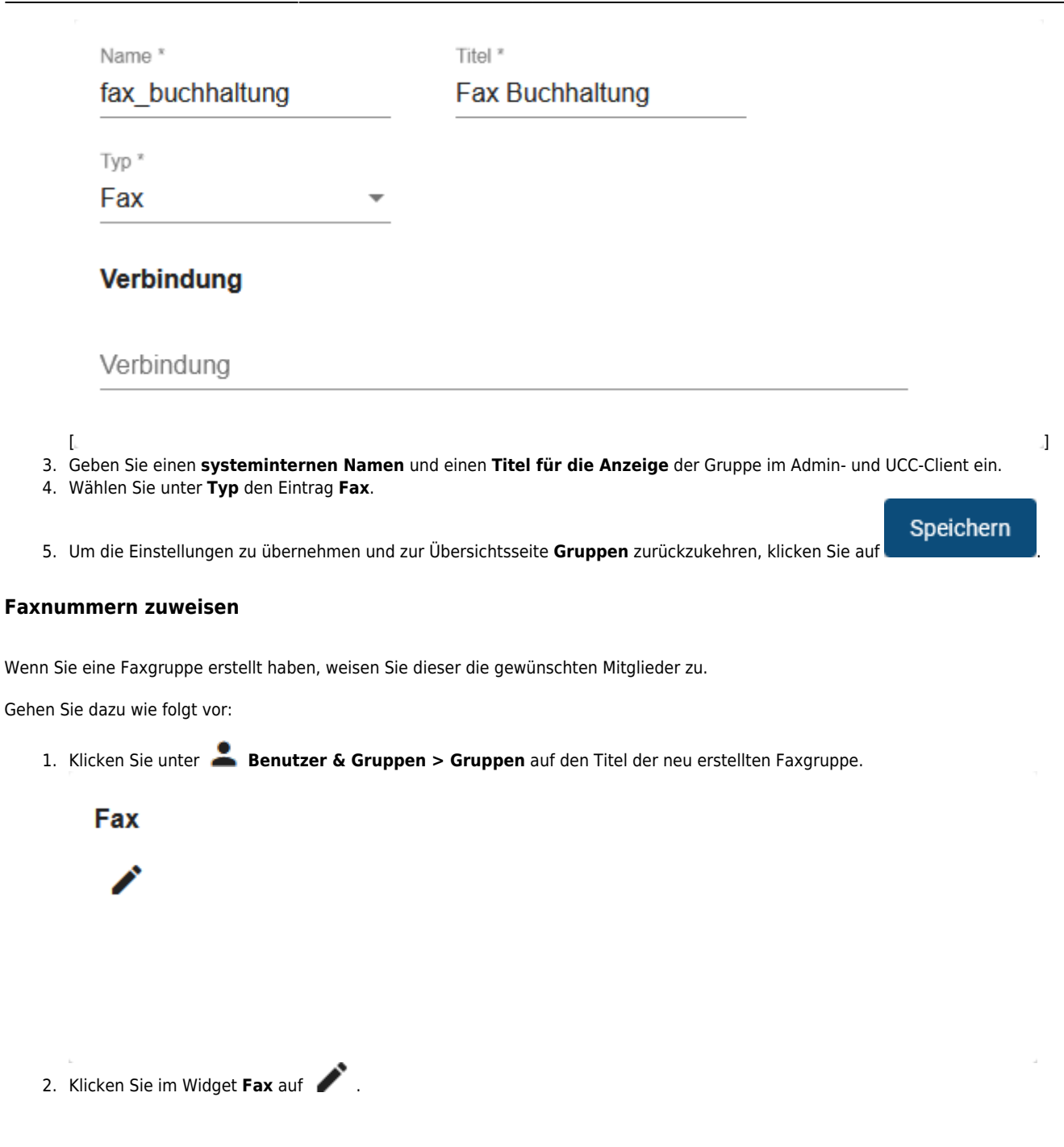

| UCw           | are Admin    | Clie | ent                      |             |                      | <b>@ \$</b> ()               |
|---------------|--------------|------|--------------------------|-------------|----------------------|------------------------------|
|               | ← G          | rupp | e: fax_buchhaltung       |             | Lös                  | chen Zurücksetzen Speichern  |
| <b>罪</b><br>せ | < Gru        | addr | enmitglieder bearbeiten  |             |                      |                              |
| †↓            | Member       | Id   | Name                     | Nebenstelle | TSI                  | Kopfzeile                    |
| Ϋ́,           |              | 1    | Faxanschluss Zentrale    | 4101        | +49 555 1234101      | Musterfirma - Zentrale       |
| <u>ଶ</u>      | $\checkmark$ | 3    | Faxanschluss Buchhaltung | 4102        | +49 555 1234102      | Musterfirma - Buchhaltung    |
| ÷             |              | 4    | Faxanschluss Lager       | 4103        | +49 555 1234103      | Musterfirma - Lager          |
|               |              | 5    | Faxanschluss CEO         | 4100        | +49 555 1234100      | Musterfirma Geschäftsführung |
| <i>→</i>      |              |      |                          | Eler        | mente pro Seite 10 💌 | 1 - 4 von 4   < < > >        |

- 3. Setzen Sie auf der Auswahlseite je einen Haken in den Zeilen der gewünschten Faxnummern.
- 4. Übernehmen Sie die Einstellungen mit

Speichern

Alternativ weisen Sie die Mitglieder einzeln zu:

1. Klicken Sie unter **Durchwahlen > Fax** auf den Namen der gewünschten Faxnummer.

## Gruppen

All faxes

2. Klicken Sie im Widget **Gruppen** auf 🖍 .

| UCw           | are Admin Client |                   |                    |                             | 0 🌣 U                     |
|---------------|------------------|-------------------|--------------------|-----------------------------|---------------------------|
| <b>↑</b><br>± | ← Fax            |                   |                    | Löschen Zurücksetzen        | Speichern                 |
| ÷             | < Gruppenmi      | tglieder bearbeit | en                 |                             |                           |
| <b>U</b>      | Filter           |                   |                    |                             |                           |
| ţ             | Mitglied         | Id                | Titel              | Тур                         |                           |
| <u>ت</u>      |                  | 46                | Fax Buchhaltung    | fax                         |                           |
| 힌             |                  | 47                | Fax CEO            | fax                         |                           |
| *             |                  | 48                | Fax Lager          | fax                         |                           |
|               |                  | 49                | Fax Zentrale       | fax                         |                           |
| <i>→</i>      |                  |                   | Elemente pro Seite | e <u>10 ▼</u> 1-4 von 4   < | $\langle \rangle \rangle$ |

3. Setzen Sie auf der Auswahlseite den Haken in der Zeile der gewünschten Faxgruppe.

Speichern

4. Übernehmen Sie die Einstellung mit

Benutzergruppe erstellen

Wenn Sie der Faxgruppe die gewünschten Mitglieder zugewiesen haben, erstellen Sie die Benutzergruppe, die Berechtigungen dafür erhalten soll.

#### Hinweis

Alternativ erteilen Sie die Berechtigung einer vorhandenen Benutzergruppe. Dies ist empfehlenswert, wenn die Mitglieder dieser Gruppe weitere Funktionen des UCware Servers gleichberechtigt nutzen. Überspringen Sie in diesem Fall den folgenden Abschnitt und fahren Sie fort mit den Anweisungen unter Berechtigung erteilen.

Um eine Benutzergruppe zu erstellen, gehen Sie wie folgt vor:

- 1. Rufen Sie die Übersichtsseite **Benutzer & Gruppen > Gruppen** auf.
- 2. Rufen Sie mit tie Detailseite **Gruppe erstellen** auf.

7/9

|                                    | Name *                                                                                                    | Titel                                                            | 2                                                                 |                                               |                     |                              |                  |
|------------------------------------|----------------------------------------------------------------------------------------------------|------------------------------------------------------------------|-------------------------------------------------------------------|-----------------------------------------------|---------------------|------------------------------|------------------|
|                                    | ma_buchhaltung                                                                                                    | Mit                                                              | arbeiter Buchha                                                   | altung                                        |                     |                              |                  |
|                                    | Tvp *                                                                                                    |                                                                  |                                                                   |                                               |                     |                              |                  |
|                                    | Benutzer                                                                                                    | *                                                                |                                                                   |                                               |                     |                              |                  |
|                                    |                                                                                                    |                                                                  |                                                                   |                                               |                     |                              |                  |
|                                    | Verbindung                                                                                                    |                                                                  |                                                                   |                                               |                     |                              |                  |
|                                    | Verbindung                                                                                                    |                                                                  |                                                                   |                                               |                     |                              |                  |
| [<br>3. Ge<br>4. Wa                | eben Sie einen <b>systeminternen Nar</b><br>ählen Sie unter <b>Typ</b> den Eintrag <b>Ben</b>                                                                        | <b>nen</b> und einen<br><b>utzer</b> .                           | Titel für die Anzeig                                              | <b>e</b> der Gruppe auf                       | der Benutzero       | oberfläche ein.<br>Speichern | .1               |
| 5. Un                              | n die Einstellungen zu übernehmen u                                                                                                    | ınd zur Übersich                                                 | ntsseite <b>Gruppen</b> zuri                                      | ückzukehren, klick                            | ken Sie auf         |                              |                  |
| Berechti                           | igung erteilen                                                                                                    |                                                                  |                                                                   |                                               |                     |                              |                  |
| Wenn Sie e                         | eine Benutzergruppe erstellt haben, e                                                                                                    | erteilen Sie ihr o                                               | lie Berechtigung <b>fax</b> .                                     |                                               |                     |                              |                  |
| Gehen Sie                          | dazu wie folgt vor:                                                                                                    |                                                                  |                                                                   |                                               |                     |                              |                  |
| 1. Kli                             | icken Sie unter 💄 Benutzer & Gr                                                                                                    | uppen > Grup                                                     | <b>pen</b> auf den Titel der                                      | Benutzergruppe.                               |                     |                              |                  |
|                                    | Berechtigungen der Gr                                                                                                    | uppe ma_b                                                        | ouchhaltung                                                       | 0 Berech                                      | tigung              | ^                            |                  |
|                                    |                                                                                                    |                                                                  |                                                                   |                                               |                     |                              |                  |
|                                    | Berechtigung                                                                                                    | >                                                                | Auf Gruppe                                                        | halfung                                       |                     |                              |                  |
|                                    |                                                                                                    | <b>▼</b>                                                         | ma_buch                                                           | naitung                                       | *                   | +                            |                  |
| 2. Kli<br>3. Kli<br>4. Un<br>5. Üb | icken Sie im Widget <b>Berechtigunge</b><br>icken Sie ins Feld <b>Auf Gruppe</b> und w<br>n der Gruppe die Berechtigung hinzu<br>pernehmen Sie die Einstellungen mit | n der Gruppe<br>ählen Sie im Dr<br>zufügen, klicker<br>Speicherr | ins Feld <b>Berechtigun</b><br>op-down-Menü die ne<br>n Sie auf + | <b>g</b> und wählen Sie<br>u erstellte Faxgru | im Drop-dow<br>ppe. | n-Menü den Eint              | rag <b>fax</b> . |
| Benutze                            | r zuweisen                                                                                                    |                                                                  |                                                                   |                                               |                     |                              |                  |
| Wenn Sie o                         | die Benutzergruppe erstellt und die B                                                                                                    | erechtigung <b>fa</b> :                                          | <b>ĸ</b> erteilt haben, weiser                                    | n Sie der Gruppe I                            | konkrete Beni       | utzer zu.                    |                  |
| Gehen Sie                          | dazu wie folgt vor:                                                                                                    |                                                                  |                                                                   |                                               |                     |                              |                  |
| 1. Kli                             | icken Sie unter 💄 Benutzer & Gr                                                                                                    | uppen > Grup                                                     | <b>pen</b> auf den Titel der                                      | gewünschten Gru                               | ppe.                |                              |                  |

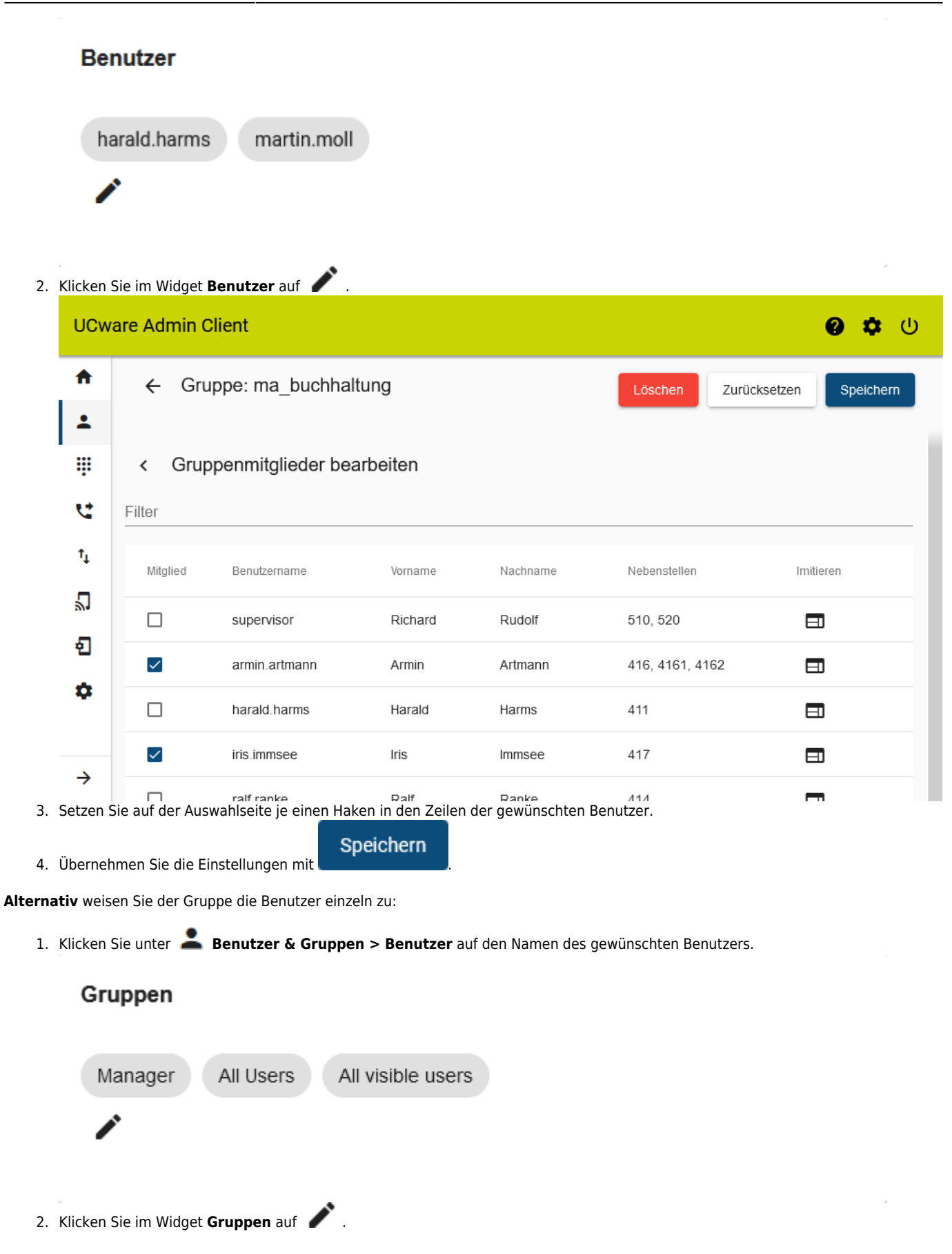

| UCw      | are Admin Client |           |                         |                 |              | <b>0 🌣</b> U              |
|----------|------------------|-----------|-------------------------|-----------------|--------------|---------------------------|
| <b>^</b> | ← Benutzer       |           |                         | Löschen         | Zurücksetzen | Speichern                 |
|          | < Gruppenmitg    | lieder be | arbeiten                |                 |              |                           |
| હ        | Filter           |           |                         |                 |              |                           |
| ¹₁<br>□  | Mitglied         | Id        | Titel                   |                 | Тур          |                           |
| با<br>۳  |                  | 1         | Admins                  |                 | user         |                           |
| ບ<br>•   |                  | 43        | Manager                 |                 | user         |                           |
| *        |                  | 44        | Assistenten             |                 | user         |                           |
|          |                  | 50        | Mitarbeiter Buchhaltung |                 | user         |                           |
| →        |                  |           | Elemente pro Seite 1    | 10 <b>▼</b> 1 · | 4 von 4   <  | $\langle \rangle \rangle$ |

- 3. Setzen Sie auf der Auswahlseite den Haken in der Zeile der gewünschten Gruppe.
  - Speichern

4. Übernehmen Sie die Einstellung mit

From: https://wiki.ucware.com/ - UCware-Dokumentation

Permanent link: https://wiki.ucware.com/adhandbuch/durchwahlen/fax?rev=1679150881

Last update: 18.03.2023 14:48